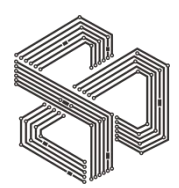

# 青少年人工智能编程水平测试

# 4-6 级考前模拟测试流程与测试要求

# 目录

| <u> </u> , | 登录模拟测试系统     | .1  |
|------------|--------------|-----|
| <u> </u>   | 4-6 级模拟测试要求  | .1  |
| 三、         | 注意事项         | . 3 |
| 四、         | 异常情况处理方案     | .5  |
| 五、         | 异常情况处理方案详细步骤 | 6   |
| 六、         | 考生本地网络测试     | .9  |

# 重要说明:

考前模拟测试目的是测试考生正式考试使用的电脑环境是否正常,因此正式 考试必须与模拟测试为同一台电脑,同一个网络。中途如有变更需再次进行 模拟测试。 一、登录模拟测试系统(考生可多次登录系统进行模拟测试(不记录成绩)):

方法 1: 已完成支付的考生登录官网-个人中心-我的考试-完成模拟测试

| 四级 | 852359 | 以准考证为准 | 系统内部测试 | 完成模拟考试 |
|----|--------|--------|--------|--------|
|    |        |        |        |        |

方法 2: 登录官网 www.ycltest.com,点击右侧浮动框"模拟系统",如图

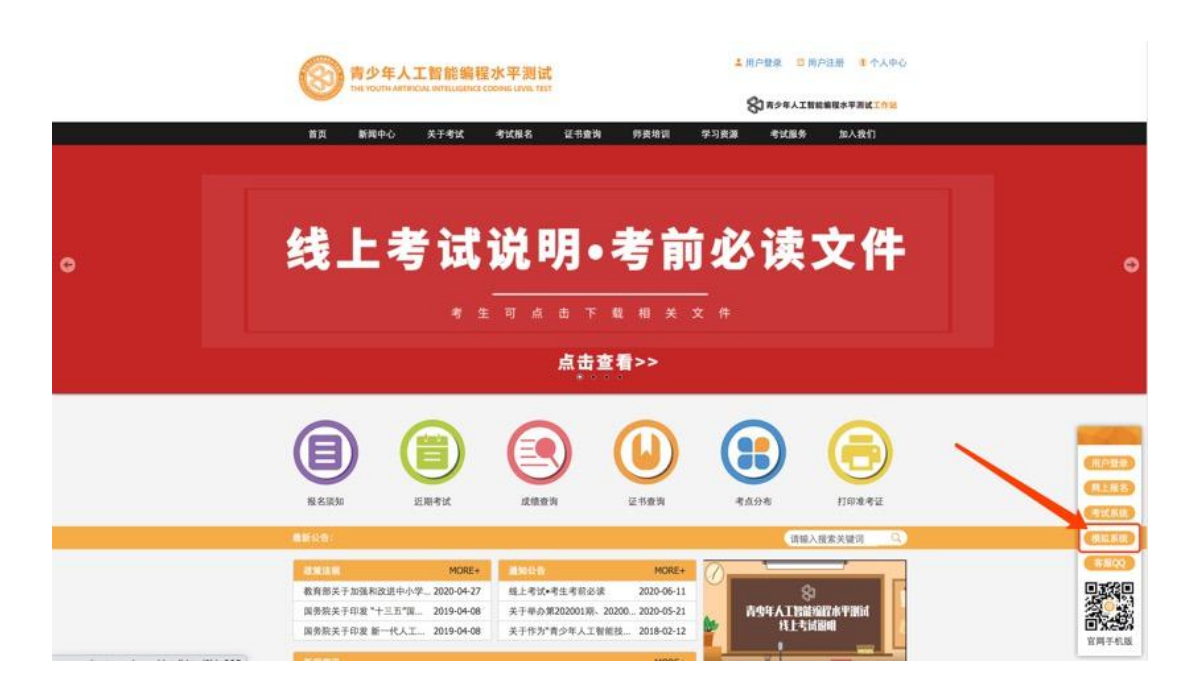

①准考证号:登录官网-个人中心-我的考试,查询考生准考证号②模拟测试考试号:11111(正式考试号监考老师将在考前宣布)

| <del>青少年人工智能编程水平测试考</del> 前     | ī模拟测试 |
|---------------------------------|-------|
| 请输入准考证号                         |       |
| 请输入考试号                          |       |
| 模拟考试必读: 1-3级模拟考试要求   4-6级模拟考试要求 |       |
| 模拟考试                            |       |

### 二、4-6级模拟测试要求

①是否可以正常点击选项,右侧已答题目的题号由灰色变成蓝色,示为正常,如已答题号未变蓝色,仍为灰色则示为系统异常。

|                          | 模拟考试剩余时间 88:55                                                                                                    |
|--------------------------|----------------------------------------------------------------------------------------------------|
| ○ 36秒                    |                                                                                                    |
| ○ 28秒                    | 姓名: (19): 男                                                                                                    |
| o 3510                   | 参号: 117636<br>等级: 機以脱活专用                                                                                                    |
| ○ 27秒                    |                                                                                                    |
|                          | 中远题 01 02 03                                                                                                    |
| 第 2 题,如图执行下方的程序,输出的是? () |                                                                                                    |
| ②查看模拟时间记录是否正常。           | 御知時間<br>御知時間<br>新聞: 2016<br>単語: 時<br>年間: 17556<br>単報: 個和期間<br>21 203<br>1 余期間<br>21 203<br>1 余期間<br>21 203<br>1 余期間<br>21 203<br>1 余期間<br>21 203<br>1 余期間<br>21 203<br>1 余期間<br>21 203 |
|                          | 第13日<br>上一····································                                                                                                    |

③如图所示,在答题有变化时,3分钟系统将自动保存(图1所示),并显示保存时间(图2所示),则示为系统正常。

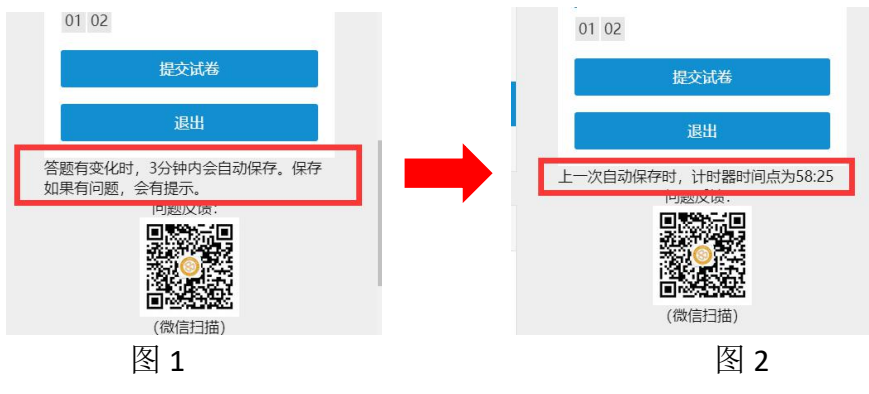

④编码题作答,完整编码题界面展示如下图所示

◆考生点击"保存代码"按钮,可保存当前所答题目。

考生点击"保存并运行"查看代码运行结果,起辅助作用,执行结果不影响评分。

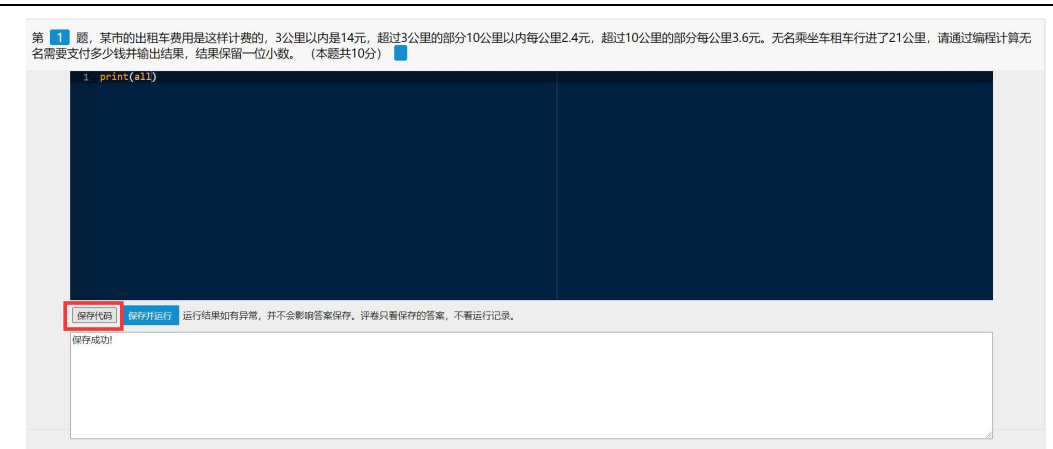

注:如编码题显示区域不完整、无法输入编码或无法运行,遇到以上问题可参考《模拟测试异常情况处理方案》,进行系统调试。

⑤如系统显示正常,答题结束后,依次点击"提交试卷-确定-OK"即完成本次模拟测试。

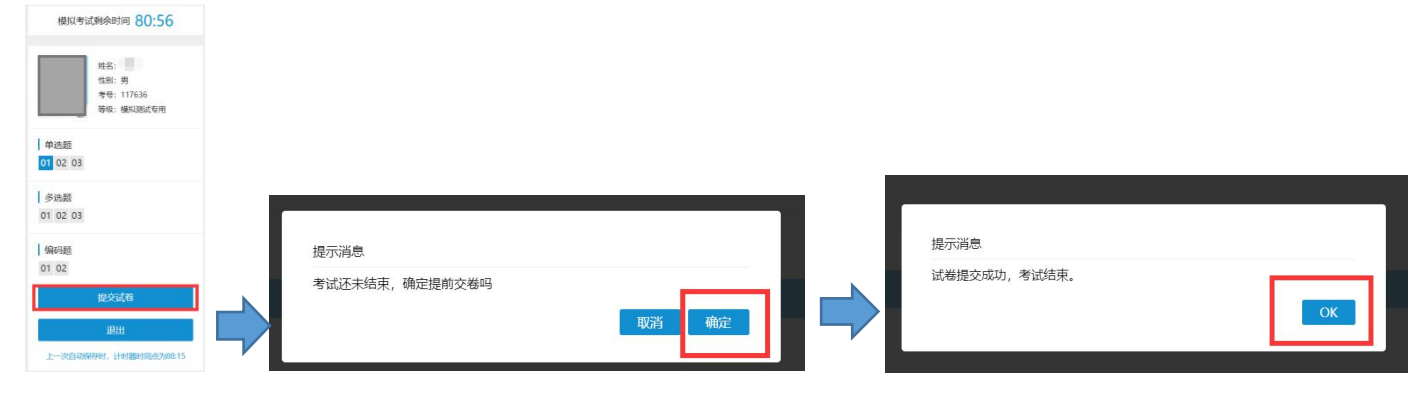

# 三、注意事项

1.模拟测试不记录成绩,考生可多次进行测试,如图登录后点击"确定"即可。
 (快速完成模拟测试方法:做一道选择题、一道编程题保存后,提交试卷即可)

|                                                                                                    |                                                                                          | ks.ycltest.com 显示<br>已经完成模拟考试,需要重新练习吗?<br>测定                | 刺测试 |  |
|----------------------------------------------------------------------------------------------------|------------------------------------------------------------------------------------------|-------------------------------------------------------------|-----|--|
|                                                                                                    |                                                                                          | 846417                                                      |     |  |
| 须知:<br>1.考生在考前打印准考证时,进行模拟考<br>2.清考证号描述人"个人中心"重视,考<br>3.惯别考试系统和正式考试系统能必须使<br>4.在模拟考试或是工作不爱对所使的用<br>5.所有考试的氢型。武廉、考试时长等皆 | 试。機拟考试主要是为测试考生在考<br>试号测磁入機划考试专用号码:1111<br>用Chromen测透前问,<br>脑进行任何更改(如安装杀毒软件等)<br>以正式考试为准。 | 1000/1000<br>成功所使用电脑的环境、网络是否正常。<br>1.<br>1. 如有更改,请重新进行模拟考试。 |     |  |

②模拟测试不是正式考试系统,请各位考生在正式考试时认真区分;

下图为模拟测试系统界面——标题为"考前模拟测试"

|                                                                                                    | 青少年人工智能编程水平测试考前                                   | 模拟测试 |
|----------------------------------------------------------------------------------------------------|---------------------------------------------------|------|
|                                                                                                    | 请输入准考证号<br>法给入参试号                                 |      |
|                                                                                                    | ■和小子加亏<br>模拟考试必读: 1-3级模拟考试要求   4-6级模拟考试要求         |      |
| <i>你</i> 知:                                                                                                    | 机动力                                               |      |
| 二、考生在考前打印准考证时,进行横拟考试,横拟考试主要是为测试考生在3<br>2.准考证导播进入"个人中心"查找,考试导则输入横拟考试使用导码;<br>1.线拟考试或相口式考试或指制必须使用行中函述最近的一个。<br>4.在模拟考试编定之后不要对所使用的电脑进行任何更改(如安德杀毒软件)<br>5.所有考试的塑成,数量、考试扩长等路以几定考试力增。 | 考试时所使用电脑的环境、网络是否正常。<br>111。<br>等)。如有更改、请重新进行模拟考试。 |      |

下图为正式考试系统界面——标题为"考试系统"

正式考试号将由监考老师在监考系统"腾讯会议"进行考前投屏公布,如下图所示。

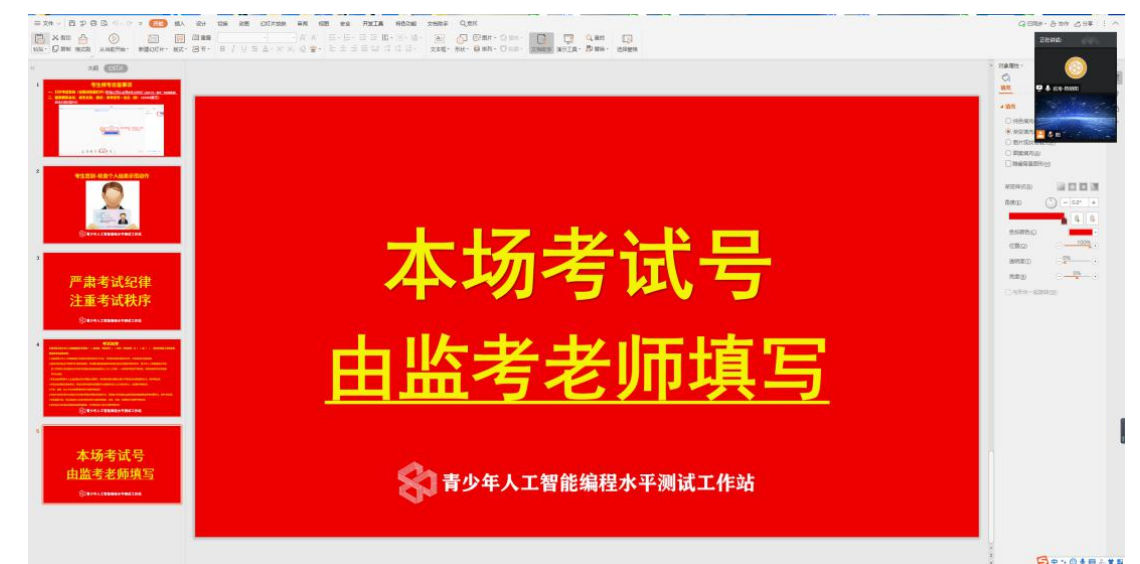

③网址汇总:

(1)官 网: <u>https://www.ycltest.com/</u>(用于报名和成绩查询)
(2)正式考试系统: <u>https://ks.ycltest.com</u>(用于考生正式考试登录)
也可点击官网右侧浮动框"考试系统"

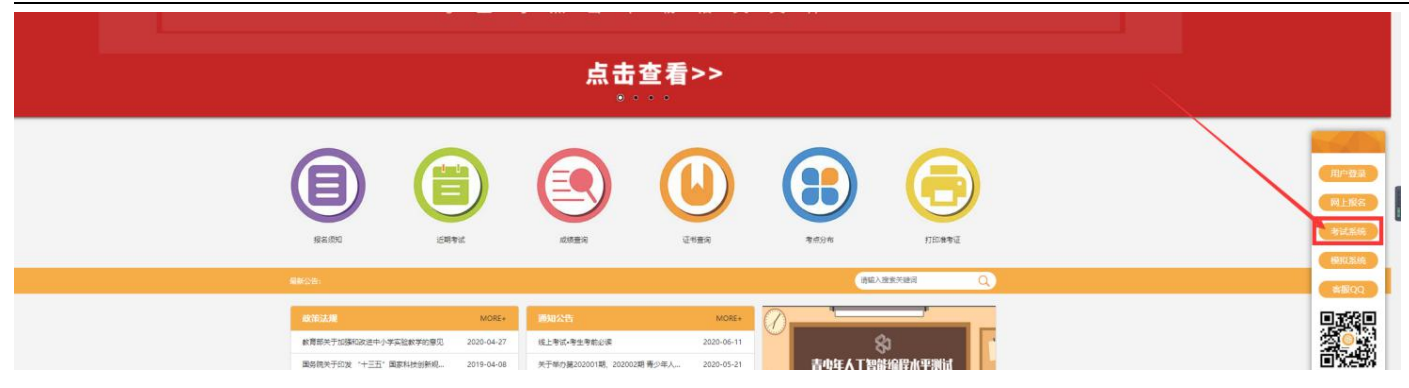

#### 如有疑问可添加公众号客服进行咨询:

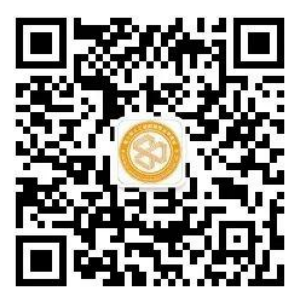

# 四、异常情况解决方案:

#### 1. 登录模拟测试系统如有以下提示:

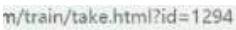

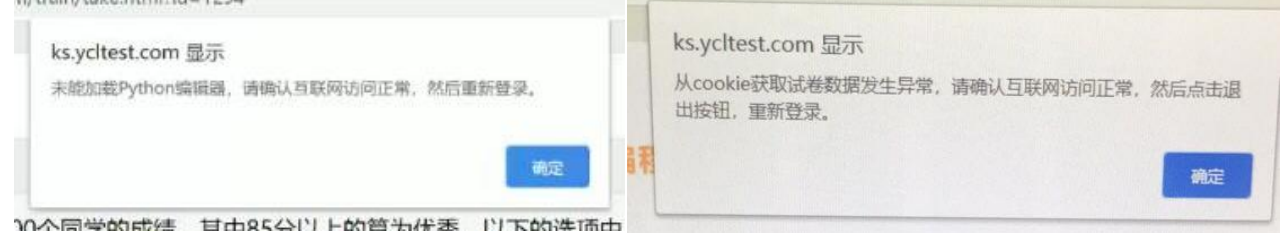

#### 解决方案

✔方案一:更换 wifi 或切换手机热点(优先选择方案)
✔方案二:浏览器恢复初始设置(优先选择方案)
✔方案三:关闭考试系统,多次尝试重新进入。(优先选择方案)
✔方案四:卸载并重新安装浏览器(下载网址: <u>https://www.google.cn/chrome/</u>)

2. 系统自动保存提示异常

| 自动保存时,<br>然后用微信发 | 发生异常,请在确认互联网访问没有问<br>合平台问题反馈专用微信号。 | 题后,截图此窗口 |
|------------------|------------------------------------|----------|
| 144247           |                                    |          |
| 10:154/          |                                    |          |

#### 解决方案

✓方案一:多次尝试点击"确定"进行保存。(优先选择方案)
 ✓方案二:检查网络(切换WIFI或手机热点)。(优先选择方案)
 ✓方案三:浏览器恢复初始设置

## 五、异常情况处理方案详细步骤

#### 方案 1: 更新谷歌浏览器版本

检查电脑的谷歌浏览器是否是最新版本。若不是请参考以下步骤更新谷歌浏览器到最新版本。 ①进入谷歌浏览器"设置"

| 新标签页                          | π |      |     | × | +        |         |     |         |               |           |             |           |    |                                       |       |       | . –                |
|-------------------------------|---|------|-----|---|----------|---------|-----|---------|---------------|-----------|-------------|-----------|----|---------------------------------------|-------|-------|--------------------|
| $\leftrightarrow \rightarrow$ | C | 🙁 22 |     |   |          |         |     |         |               |           |             |           |    |                                       |       |       | e                  |
| 11 应用                         | 0 | 析标签页 | A14 | 试 | 續程考试官方网站 | 编程考试工作站 | . 0 | 编程考试分站管 | H. O          | 编程考试机构制   | HTH 6       | 编程考试-考试系统 |    | 打开新的标签页(T)<br>打开新的窗口(N)<br>打开新的无痕窗口(I | )     |       | ¥ET<br>¥EN<br>ው¥EN |
|                               |   |      |     |   |          |         |     |         |               |           |             |           |    | 历史记录(H)<br>下载内容(D)<br>书签(B)           |       |       | ,<br>7.%L          |
|                               |   |      |     |   |          |         |     |         |               |           |             |           |    | 缩放                                    | -     | 67% + | 13                 |
|                               |   |      |     |   |          |         |     |         |               |           |             |           |    | 打印(P)<br>投射(C)                        |       |       | 96P                |
|                               |   |      |     |   |          |         |     |         |               |           |             |           |    | 查找(F)<br>更多工具(L)                      |       |       | ₩F<br>▶            |
|                               |   |      |     |   |          |         |     | 0       | 0             |           | 0           |           |    | 编辑                                    | 剪切(T) | 复制(C) | 粘贴(P)              |
|                               |   |      |     |   |          |         |     | Tenan   | TOTAL         | oloress   | AT 41 90 30 |           | 21 | 设置(S)                                 |       |       | Ħ,                 |
|                               |   |      |     |   |          |         |     | 工作和背…   | <b>π</b> 24Λ. | . ptpress | 9019 EL 1E  |           | -  | 帮助(E)                                 |       |       | •                  |
|                               |   |      |     |   |          |         |     | m       | 0             | 22        | 0           |           |    |                                       |       |       |                    |
|                               |   |      |     |   |          |         |     | 青少年人    | 素材下载          | 海量动画      | 机构管理        | 440       |    |                                       |       |       |                    |
|                               |   |      |     |   |          |         |     |         |               |           |             |           |    |                                       |       |       |                    |
|                               |   |      |     |   |          |         |     |         |               |           |             |           |    |                                       |       |       |                    |
|                               |   |      |     |   |          |         |     |         |               |           |             |           |    |                                       |       |       |                    |
|                               |   |      |     |   |          |         |     |         |               |           |             |           |    |                                       |       |       |                    |
|                               |   |      |     |   |          |         |     |         |               |           |             |           |    |                                       |       |       |                    |
| 1                             |   |      |     |   |          |         |     |         |               |           |             |           |    |                                       |       |       |                    |
|                               |   |      |     |   |          |         |     |         |               |           |             |           |    |                                       |       |       |                    |

②查看谷歌浏览器版本是否是最新版本,如不是请更新版本至最新,操作步骤如图:

| 2置         | Q、在设置中搜索                                        |  |
|------------|-------------------------------------------------|--|
| 您与 Google  | 关于 Chrome                                       |  |
| 自动填充       |                                                 |  |
| 隐私设置和安全性   | Ocogle Chrome                                   |  |
| 外观         | Google Chrome 已是最新版本                            |  |
| 搜索引擎       | 版本 83.0.4103.61 (正式版本) (64 位) 4                 |  |
| ] 默认浏览器    | 获取有关 Chrome 的帮助                                 |  |
| ) 启动时      | 报告问题 🖸                                          |  |
| Ж. –       |                                                 |  |
|            | Google Chrome<br>版明年春 2020 Google LI C. 保留所有权利。 |  |
| T Chrome 2 | Google Chrome 的诞生淘不开 Chromium 开源项目以及其他开源软件。     |  |
| 5          | Google Chrome 服务条款                              |  |

<u>注:若考生使用电脑上的谷歌浏览器版本出现无法更新或是更新错误,请卸载本机的谷歌浏览器,</u> <u>重新下载安装最新版本谷歌浏览器。</u>

### 方案 2: 恢复初始设置

① 进入谷歌浏览器"设置"

| e199464                                    |                                           | 1-0                         |
|--------------------------------------------|-------------------------------------------|-----------------------------|
| $\leftrightarrow \rightarrow C \otimes 22$ |                                           | <b>e</b> :                  |
| … 应用 ② 新标签页 ③ AI考试 ③ 编程考试官方网站 ③ 编程考试工作站管.  | 🧿 编程考试分站管理 🧿 编程考试机构管理 🥥 编程考试-考试系统 📀 编程考试阅 | 打开新的标签页(T) 第T               |
|                                            |                                           | 打开新的窗口(N) 兆N                |
|                                            |                                           | 1)1110102702001100 U 0 0614 |
|                                            |                                           | 历史记录(H) ・                   |
|                                            |                                           | 「私内谷(0) (名に                 |
|                                            | -                                         | 縮放 - 67% + 53               |
|                                            |                                           | #TÉD(P) 第P                  |
|                                            |                                           | 投射(C)                       |
|                                            |                                           | 查找(F) 第F                    |
|                                            |                                           | 更多工具(L) >                   |
|                                            | 0 0 0 0                                   | 编辑 剪切(T) 复制(C) 粘贴(P)        |
|                                            | 工作站管 青夕年人 ptpress 机构管理 2                  | 设置(S) X,                    |
|                                            |                                           | 帮助(E) ▶                     |
|                                            | 🔲 🔕 🔌 🔮                                   |                             |
|                                            | 青少年人 素材下载 海量动画 机构管理                       |                             |
|                                            |                                           |                             |
|                                            |                                           |                             |
|                                            |                                           |                             |
|                                            |                                           |                             |
|                                            |                                           |                             |
|                                            |                                           |                             |
|                                            |                                           |                             |
|                                            |                                           |                             |
| -                                          |                                           |                             |
|                                            |                                           |                             |

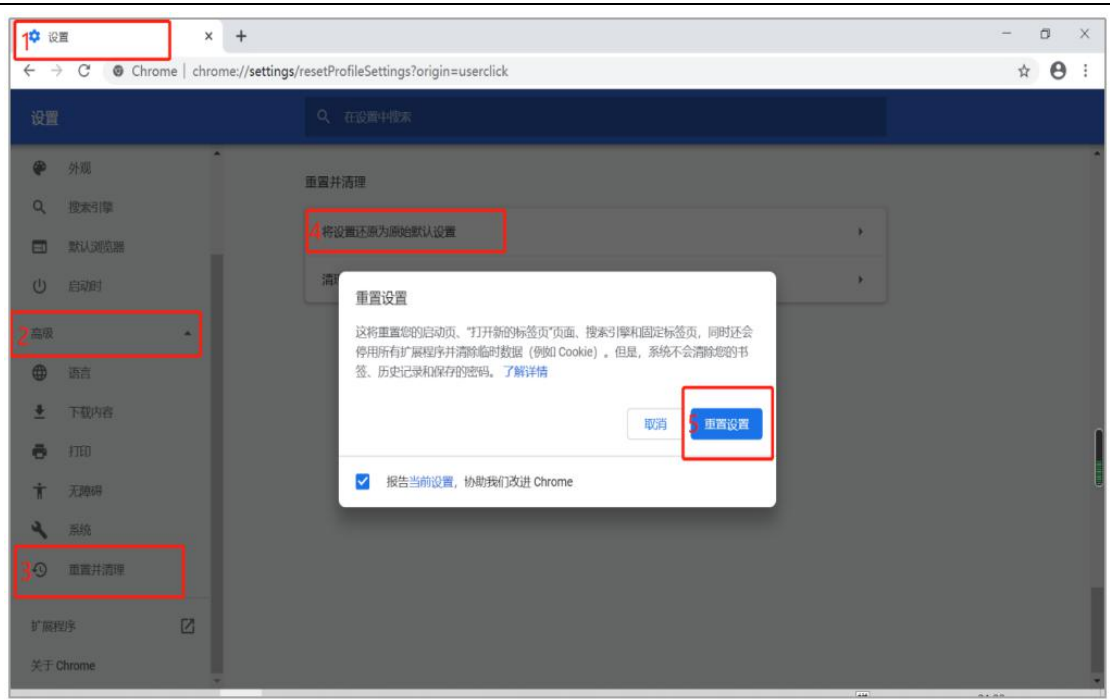

### 方案 3: 清除浏览数据、记录

①进入谷歌浏览器"设置"

| ← → C ※ 22     ※ 22     ※ 22     ※ 22     ※ 22     ※ 22     ※ 22     ※ 22     ※ 22     ※ 22     ※ 22     ※ 22     ※ 22     ※ 22     ※ 22     ※ 22     ※ 22     ※ 22     ※ 22     ※ 22     ※ 22     ※ 22     ※ 22     ※ 22     ※ 22     ※ 22     ※ 22     ※ 22     ※ 22     ※ 22     ※ 22     ※ 22     ※ 22     ※ 22     ※ 22     ※ 22     ※ 22     ※ 22     ※ 22     ※ 22     ※ 22     ※ 22     ※ 22     ※ 22     ※ 22     ※ 22     ※ 22     ※ 22     ※ 22     ※ 22     ※ 22     ※ 2     ※ 2     ※ 2     ※ 2     ※ 2     ※ 2     ※ 2     ※ 2     ※ 2     ※     ※ 2     ※ 2     ※     ※     ※     ※     ※     ※     ※     ※     ※     ※     ※     ※     ※     ※     ※     ※     ※     ※     ※     ※     ※     ※     ※     ※     ※     ※     ※     ※     ※     ※     ※     ※     ※     ※     ※     ※     ※     ※     ※     ※     ※     ※     ※     ※     ※     ※     ※     ※     ※     ※     ※     ※     ※     ※     ※     ※     ※     ※     ※     ※     ※     ※     ※     ※     ※     ※     ※     ※     ※     ※     ※     ※     ※     ※     ※     ※     ※     ※     ※     ※     ※     ※     ※     ※     ※     ※     ※     ※     ※     ※     ※     ※     ※     ※ | <br><br><b< th=""><th>新标签页</th><th></th><th>× +</th><th></th><th></th><th></th><th></th><th></th><th></th><th></th><th></th><th></th><th>1.<b>Г</b></th></b<>                                                                                                    | 新标签页              |                | × +      |          |            |      |         |               |           |                                       |       |       | 1. <b>Г</b>      |
|----------------------------------------------------------------------------------------------------|----------------------------------------------------------------------------------------------------|-------------------|----------------|----------|----------|------------|------|---------|---------------|-----------|---------------------------------------|-------|-------|------------------|
| 历史记录(H)<br>下载内容(D)<br>书弦(B)<br>一部数 - 67% +<br>打印(P)<br>投射(C)<br>登え(F)<br>更多工作公理 単少年人<br>工作公理 単少年人<br>工作公理 単少年人<br>文目の学習 単一 単一 単一 単一 単一 単一 単一 単一 単一 単一 単一 単一 単一                                                                                                    |                                                                                                    | ← → C  ☆ 成用 ④ 新标签 | 22<br>页 🔮 AI考试 | 编程考试官方网站 | 编程考试工作站管 | ♥ 编程考试分站管理 | - 01 | 自程考试机构管 | 理 🕑 编程考试-考试系: | 統 📀 编程考试阅 | 打开新的标签页(T)<br>打开新的窗口(N)<br>打开新的无痕窗口(l | )     |       | e<br>*<br>*<br>* |
|                                                                                                    | ● 67% +<br>打印(P)<br>投射(C)<br>遭次(P)<br>遭次(P)<br>遭次(P)<br>遭次(P)<br>遭次(P)<br>遭次(P)<br>遭次(P)<br>遭次(P)<br>遭次(P)<br>遭次(P)<br>遭次(P)<br>遭次(P)<br>遭次(P)<br>遭求(P)<br>遭求(P)<br>"<br>" |                   |                |          |          |            |      |         |               |           | 历史记录(H)<br>下载内容(D)<br>书签(B)           |       |       | 7.8              |
| 打印(P)<br>投射(C)<br>遭及(F)<br>運多工作社管<br>第少年人<br>文力で作法管<br>第少年人<br>支援(F)<br>運多工作社管<br>第少年人<br>支援(F)<br>運多工作社<br>第一一<br>第一一<br>一<br>一<br>一<br>一<br>一<br>一<br>一<br>一<br>一<br>一<br>一<br>一                                                                                                    | <ul> <li>● ● ● ● ● ● ● ● ● ● ● ● ● ● ● ● ● ● ●</li></ul>                                                                                                    |                   |                |          |          |            |      |         |               |           | 缩放                                    | -     | 67% + | :                |
| ●     ●     ●     ●     ●     ●     ●     ●     ●     ●     ●     ●     ●     ●     ●     ●     ●     ●     ●     ●     ●     ●     ●     ●     ●     ●     ●     ●     ●     ●     ●     ●     ●     ●     ●     ●     ●     ●     ●     ●     ●     ●     ●     ●     ●     ●     ●     ●     ●     ●     ●     ●     ●     ●     ●     ●     ●     ●     ●     ●     ●     ●     ●     ●     ●     ●     ●     ●     ●     ●     ●     ●     ●     ●     ●     ●     ●     ●     ●     ●     ●     ●     ●     ●     ●     ●     ●     ●     ●     ●     ●     ●     ●     ●     ●     ●     ●     ●     ●     ●     ●     ●     ●     ●     ●     ●     ●     ●     ●     ●     ●     ●     ●     ●     ●     ●     ●     ●     ●     ●     ●     ●     ●     ●     ●     ●     ●     ●     ●     ●     ●     ●     ●     ●     ●     ●<                                                                                                    | <ul> <li>● ● ● ● ● ● ● ● ● ● ● ● ● ● ● ● ● ● ●</li></ul>                                                                                                    |                   |                |          |          |            |      |         |               |           | 打印(P)<br>投射(C)                        |       |       | 3                |
| ● ● ● ● ● ● ● ● ● ● ● ● ● ● ● ● ● ● ●                                                                                                    | ●     ●     ●     ●     ●     ●     ●     ●     ●     ●     ●     ●     ●     ●     ●     ●     ●     ●     ●     ●     ●     ●     ●     ●     ●     ●     ●     ●     ●     ●     ●     ●     ●     ●     ●     ●     ●     ●     ●     ●     ●     ●     ●     ●     ●     ●     ●     ●     ●     ●     ●     ●     ●     ●     ●     ●     ●     ●     ●     ●     ●     ●     ●     ●     ●     ●     ●     ●     ●     ●     ●     ●     ●     ●     ●     ●     ●     ●     ●     ●     ●     ●     ●     ●     ●     ●     ●     ●     ●     ●     ●     ●     ●     ●     ●     ●     ●     ●     ●     ●     ●     ●     ●     ●     ●     ●     ●     ●     ●     ●     ●     ●     ●     ●     ●     ●     ●     ●     ●     ●     ●     ●     ●     ●     ●     ●     ●     ●     ●     ●     ●     ●     ●     ●     ●     ●                                                                                                        |                   |                |          |          |            |      |         |               |           | 查找(F)<br>更多工具(L)                      |       |       | 2                |
| 工作站管 有少年人 ptpress 机构管理 2 设置(5)<br>帮助(E)                                                                                                    | 工作法管 育少年人 ptpress 机构管理<br>(1) (2) (2) (2) (2) (2) (2) (2) (2) (2) (2                                                                                                    |                   |                |          |          | 0          | 0    |         | 0             |           | 编辑                                    | 剪切(T) | 复制(C) | 粘贴               |
| 探知(に)                                                                                                    | 林園(E)     南周(E)     南周(E)                                                                                                    |                   |                |          |          | 工作站管 1     | 町夕年人 | ptpress | 机构管理          | 21        | 设置(S)                                 |       |       | 1                |
|                                                                                                    | 育少年人 素材下载 海腦动画 机构管理                                                                                                    |                   |                |          |          | M          | 0    |         | 0             |           | 常助(ヒ)                                 |       |       | _                |
| 青少年人 素材下程 海鳗动莲 机构管理                                                                                                    |                                                                                                    |                   |                |          |          | 青少年人       | 素材下载 | 海量动画    | 机构管理          |           |                                       |       |       |                  |
|                                                                                                    |                                                                                                    |                   |                |          |          |            |      |         |               |           |                                       |       |       |                  |
|                                                                                                    |                                                                                                    |                   |                |          |          |            |      |         |               |           |                                       |       |       |                  |
|                                                                                                    |                                                                                                    |                   |                |          |          |            |      |         |               |           |                                       |       |       |                  |
|                                                                                                    |                                                                                                    |                   |                |          |          |            |      |         |               |           |                                       |       |       |                  |
|                                                                                                    |                                                                                                    |                   |                |          |          |            |      |         |               |           |                                       |       |       |                  |

②依次点击"隐私设置和安全性"-"清除浏览数据",操作步骤如图。

| 1 <sup>* ii</sup> | Ē                                               | × +                              |          | - a × |  |  |  |
|-------------------|-------------------------------------------------|----------------------------------|----------|-------|--|--|--|
| 4                 | C Chrome                                        | hrome://settings                 |          | ☆ 🖰 : |  |  |  |
| 设置                | t -                                             | Q、 在设置中搜索                        |          |       |  |  |  |
| ÷                 | 您与 Google                                       | ▲ 職私沿雲和安全性                       |          | •     |  |  |  |
| Û                 | 自动填充                                            | NANGENIXIL                       |          |       |  |  |  |
| 20                | 隐私设置和安全性                                        | 3清除浏览数据<br>清除浏览记录、Cookie、缓存及其他数据 |          |       |  |  |  |
| ۲                 | 外观                                              | 网站设置                             | ,        |       |  |  |  |
| ٩                 | 搜索引擎                                            | 控制网站可使用的信息以及可问您显示的闪容             |          |       |  |  |  |
|                   | 器窃败认规                                           | 更多                               | *        |       |  |  |  |
| ڻ<br>ا            | 启动时                                             | 外观                               |          |       |  |  |  |
| 高级                | •                                               | 主師指展                             |          |       |  |  |  |
| ۲                 | 语言                                              | 打开 Chrome 网上应用店                  |          |       |  |  |  |
| *                 | 下载内容                                            | 显示"主页"按钮<br>已停用                  | ())))    |       |  |  |  |
| ē                 | 打印                                              | B=40044                          | (m)      |       |  |  |  |
| Ť                 | 无障碍                                             | 型示书盘性                            | <b>U</b> |       |  |  |  |
| 4                 | 系统                                              | 字号                               | 中 (推荐) * |       |  |  |  |
|                   | Secondad vertin                                 |                                  |          |       |  |  |  |
| r                 | 法际浏览                                            | 約据                               |          |       |  |  |  |
| 1                 | 1997LAININGS                                    |                                  |          |       |  |  |  |
| 基本高级              |                                                 |                                  |          |       |  |  |  |
| 8                 | 时间范围                                            | 时间不限                             | -        |       |  |  |  |
| 2                 | 刘监                                              | 口雪                               |          |       |  |  |  |
| 1                 | ✓ 清除历史记录和地址栏中的自动填充项。                            |                                  |          |       |  |  |  |
|                   | Cookie 及其他网站数据                                  |                                  |          |       |  |  |  |
| L .               | ■ 您会从大多数网站退出。                                   |                                  |          |       |  |  |  |
| L .               | ✓ 缓存的图片和文件<br>释放了不到 1 MB 当您下次访问时 甘此网站的加载声度可能今再得 |                                  |          |       |  |  |  |
|                   |                                                 |                                  |          |       |  |  |  |
|                   |                                                 |                                  |          |       |  |  |  |
| Į.                |                                                 |                                  |          |       |  |  |  |
|                   |                                                 |                                  |          |       |  |  |  |
| 取消 清除数据           |                                                 |                                  |          |       |  |  |  |
|                   |                                                 |                                  |          |       |  |  |  |

# 六、考生本地网络测试

1. 测速网址: <u>https://www.speedtest.cn</u>

|                          | 当前网速相当于200M~300M宽带,被全国1%的网络用户超越 |       |     |
|--------------------------|---------------------------------|-------|-----|
| 测速                       | 下载 Mbps<br>283.91               |       |     |
| 測速历史                     | 上传 Mbps                         |       |     |
| () 113.116.246.237       | 00.95                           |       |     |
| — <sup>р</sup> е         | PING/ms                         | 抖动/ms | 丢包% |
| 御道都市云电信节点<br>佛山<br>更换测速点 | 14                              | 24    | 0   |

2. 考试系统网速数值要求: 下载网速大于 20 M; 上传网速大于 10 M